## **Update Saved Credential in Windows**

This guide outlines the steps required to update the saved credentials in Microsoft Windows for HKMU Wireless Printing Service (Service) on campus.

 When you send a print job and no "Enter network credentials" window pops up that means you have already stored the username and password for accessing HKMU print server in your notebook's Windows Credential Manager, i.e. "Remember my credential" has been selected in the example at right.

| Windows Security                                              | ×                  |  |
|---------------------------------------------------------------|--------------------|--|
| Enter network credentials                                     |                    |  |
| Enter your credentials to conne<br>hmt.studentdmn.ouhk.edu.hk | ect to: wifiprint- |  |
| studentdmn\s12345                                             | 67                 |  |
|                                                               |                    |  |
| Domain: studentdmn                                            | ,                  |  |
| Remember my cr                                                | edentials          |  |
| The user name or password is incorrect.                       |                    |  |
| OK                                                            | Cancel             |  |
|                                                               |                    |  |

If you have changed your HKMU single password, you will need to edit/remove the previous password from your Credential Manager in

order to enter the new one. If you do not do this, your Windows will use your old password for authentication with HKMU print server and consequently result in connection failure.

At Window's search box, type "credential" to search.
Below is an example using Windows 10 (the Windows auto filled in "Manager" (in grey colour) after the input "credential").

|       | Q | credentia | Manager |  |  |
|-------|---|-----------|---------|--|--|
| $\pm$ | Q | jā        |         |  |  |

 Click "Credential Manager" from the search result. Below is an example using Windows 10.

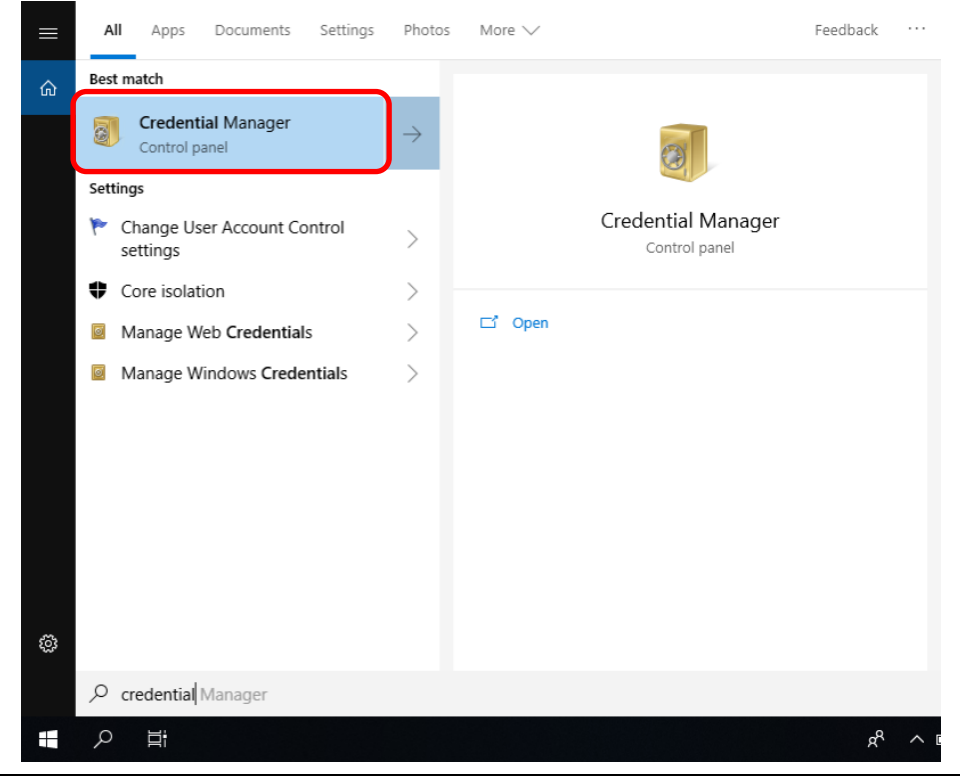

Update Saved Password in Windows

- 4. Under "Manage your credentials", click "Windows Credentials". Then under section "Windows Credentials", look for and click the entries if they are listed with below HKMU print server name:
  - "wifiprint-hmt.studentdmn.ouhk.edu.hk"
  - "wifiprint-oujc.studentdmn.ouhk.edu.hk"

The server name in below example is "wifiprint-hmt.studentdmn.ouhk.edu.hk".

| Credential Manager                                                        |                                              | – 🗆 ×                                              |
|---------------------------------------------------------------------------|----------------------------------------------|----------------------------------------------------|
| $\leftarrow$ $\rightarrow$ $\checkmark$ $\Uparrow$ 🙆 $\Rightarrow$ Contro | Panel > User Accounts > Credential Manager   | ✓ ひ Search Control Panel                           |
| Control Panel Home                                                        | Manage your credentials                      | 0                                                  |
|                                                                           | View and delete your saved logon information | for websites, connected applications and networks. |
|                                                                           | Web Credentials                              | Windows Credentials                                |
|                                                                           | Back up Credentials Restore Credentials      |                                                    |
|                                                                           | Windows Credentials                          | Add a Windows credential                           |
|                                                                           | wifiprint-hmt.studentdmn.ouhk.edu.hk         | Modified: Today 😔                                  |
|                                                                           | Certificate-Based Credentials                | Add a certificate-based credential                 |
|                                                                           | No certificates.                             |                                                    |
|                                                                           | Generic Credentials                          | Add a generic credential                           |
|                                                                           | virtualapp/didlogical                        | Modified: 2/2/2019 😔                               |
|                                                                           | SSO_POP_Device                               | Modified: Today 📀                                  |
|                                                                           |                                              |                                                    |

| See also      |
|---------------|
| User Accounts |

- 5. Click
  - Edit to modify the existing entry.
  - **Remove** to clear the entry

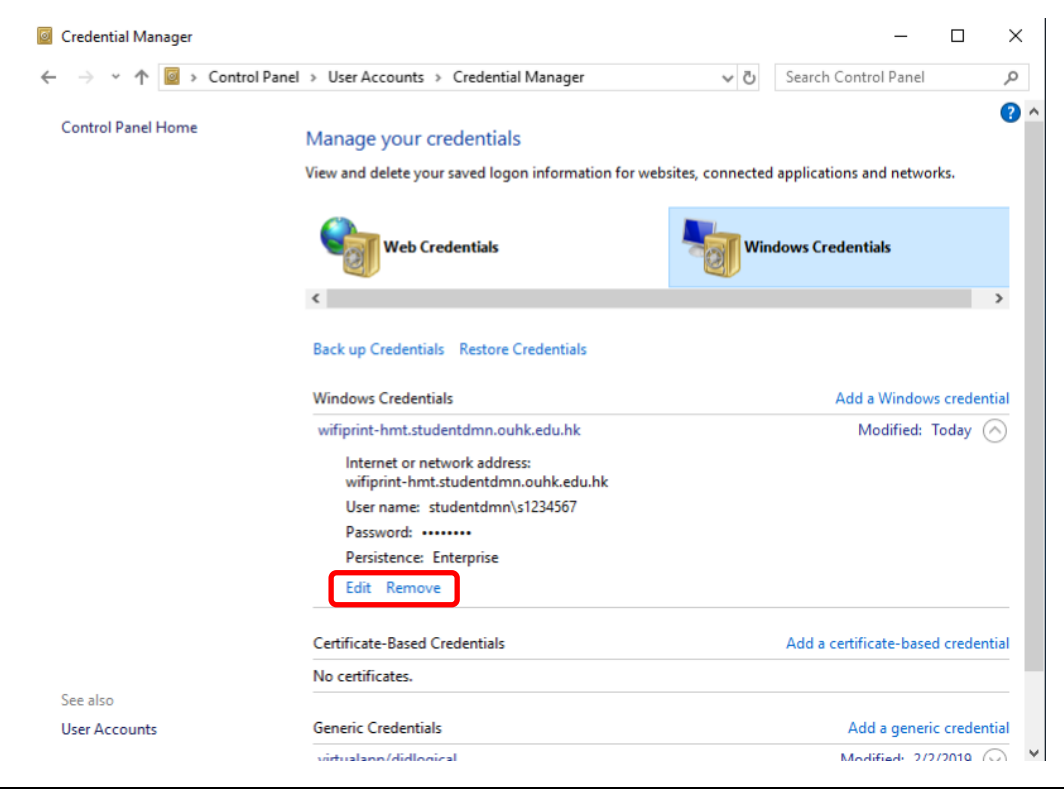

## Update Saved Password in Windows

6. When selected **Edit**, enter your new HKMU Single Password. Then, click "**Save**" to update it at your Windows.

| Edit Windows Credential                                                                                                | -         | × |
|----------------------------------------------------------------------------------------------------|-----------|---|
| ← → マ ↑ 🧧 « User Accounts » Credential Manager » Edit Windows Credential マ  む Search Control                           | rol Panel | Q |
| Edit Windows credential<br>Make sure that the user name and password that you type can be used to access the location. |           |   |
| Internet or network address<br>(e.g. myserver, server.company.com): wifiprint-hmt.studentdmn.ouhk.edu.hk               |           |   |
| User name: studentdmn\s1234567                                                                                         |           |   |
| Password:                                                                                                    |           |   |
|                                                                                                    |           |   |
| Save                                                                                                    | :l        |   |

7. When selected **Remove**, click "Yes" to confirm before deleting the entry. Next time when submit print job via HKMU print server, you'll be prompted for your set of username and password again.

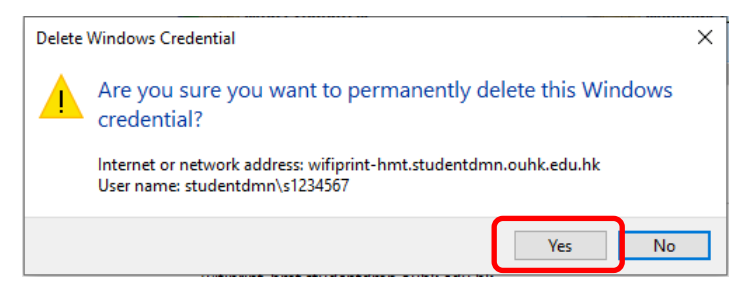